## CREACIÓN DE CUENTA EDUCA

1- Entrar en el portal de educación: www.educa.jcyl.es

|                                |                                   |                                                 |            | Buscador       | Buscar    | <u>Búsqueda avanzada</u>                                                            |
|--------------------------------|-----------------------------------|-------------------------------------------------|------------|----------------|-----------|-------------------------------------------------------------------------------------|
| Sp Junta de<br>Castilla y León |                                   |                                                 |            |                | Enlaces D | irectos                                                                             |
| educa                          | cyl Portal<br>e para la Comunidad | de <b>Educació</b><br>I Educativa de Castilla y | ón<br>León | Acceso privado |           | Información para<br>Usuarios<br>Tutoriales de ayuda par<br>Ios usuarios del Portal. |
|                                |                                   |                                                 |            |                |           | Calendario Escolar<br>Para centros docentes                                         |
| Educacyl                       | Alumnado                          | Profesorado                                     | Familias   | Universidad    |           | no universitarios de<br>Castilla y León.                                            |
| Educacyl                       | Alumnado                          | Profesorado                                     | Familias   | Universidad    |           | no universitarios de<br>Castilla y León.<br>Noticias                                |

2- Clicar en la pestaña que pone "Darse de alta"

| alg | guien@example.com                                                                                            |  |
|-----|----------------------------------------------------------------------------------------------------|--|
| c   | ntraseña                                                                                                    |  |
|     |                                                                                                    |  |
|     | Iniciar sesión                                                                                               |  |
|     | Iniciar sesión                                                                                               |  |
|     | Iniciar sesión<br>No recuerdo mis datos de acceso.                                                           |  |
|     | Iniciar sesión<br>No recuerdo mis datos de acceso.<br>No tengo cuenta en el Portal:                          |  |
|     | Iniciar sesión<br>No recuerdo mis datos de acceso.<br>No tengo cuenta en el Portal:<br>¿Puedo darme de alta? |  |

(Al final del proceso regresar a esta pantalla para introducir el usuario y contraseña que os han facilitado en el paso 6)

3- Seleccionar "soy madre, padre o tutor legal de un alumno matriculado..."

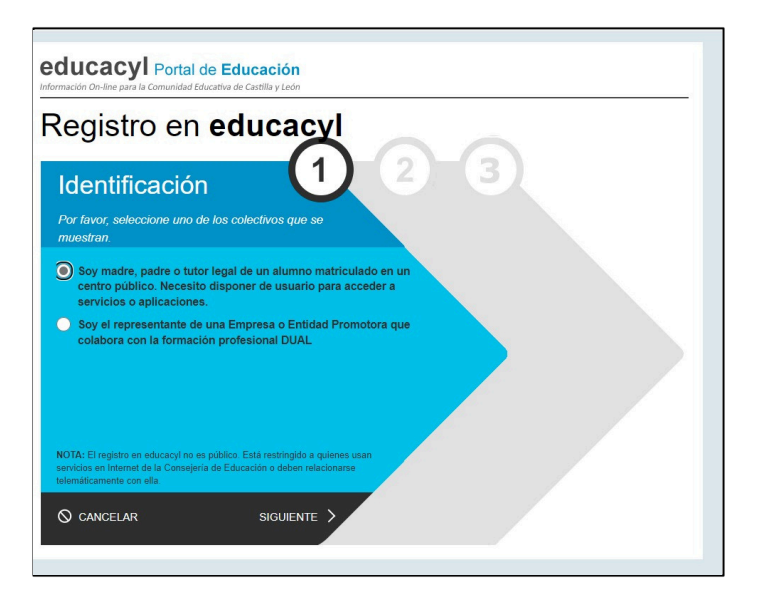

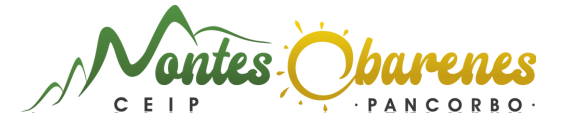

4- Introducir el DNI del padre, madre o tutor que figure en la matrícula y quiera generar una cuenta educa para el uso de stilus familias.

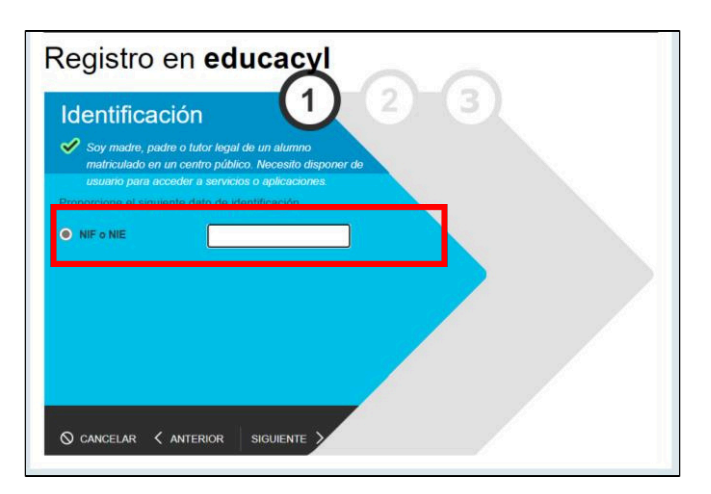

5- Educa enviará un correo al mail privado que el padre, madre o tutor haya facilitado al centro con la matrícula del alumno. Es indispensable disponer de ese email para poder generar el usuario y la contraseña de educa.

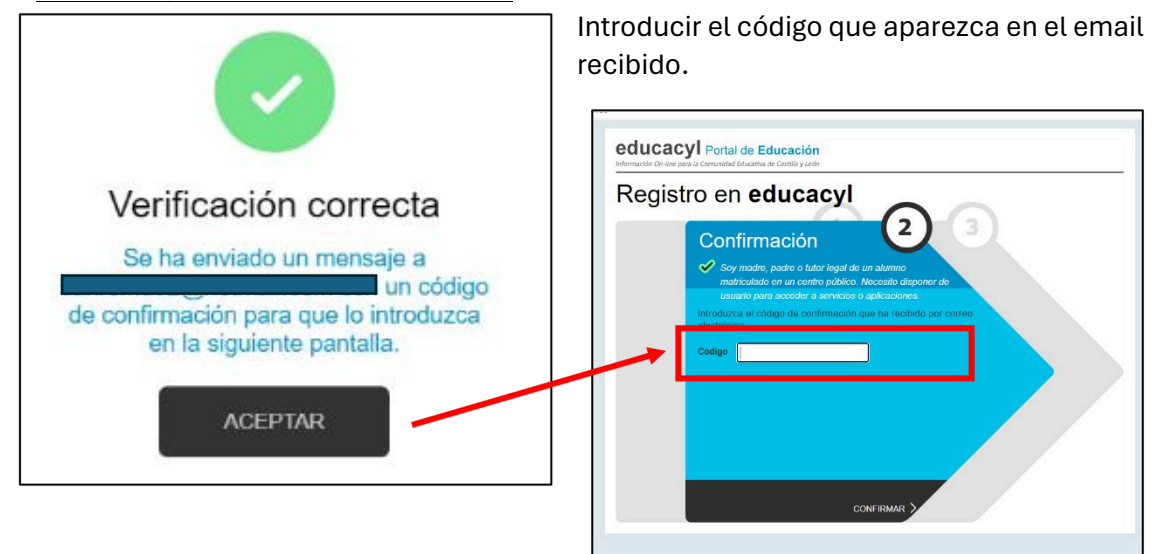

6- El programa generará un usuario y una clave que deberéis guardar.

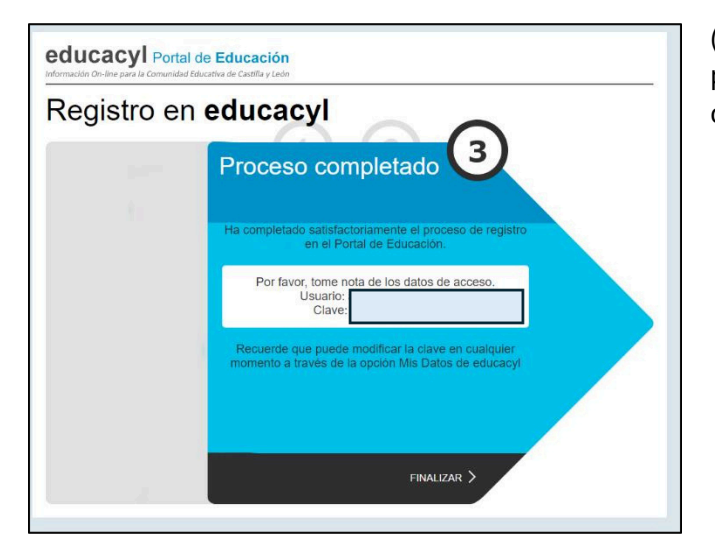

(Ahora hay que volver a la pantalla del paso 2 para introducir el usuario y contraseña)

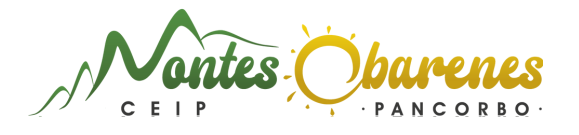